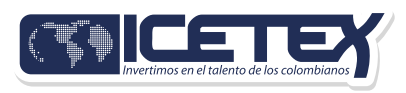

## PASO A PASO CARGUE DE DOCUMENTOS

AL FONDO DE FOMENTO DE LA EDUCACIÓN SUPERIOR PARA VETERANOS

### Convocatoria No. 5 – Periodo 2025-2

### ¿Cómo cargar tus documentos?

Después de que completes tu formulario de inscripción, **te enviaremos un correo electrónico** con un enlace para subir tus documentos. Este correo llegará máximo en **48 horas** al correo que registraste en el formulario.

#### **¡IMPORTANTE!**

Revisa también tu **bandeja de correo no deseado o spam**, ¡a veces los correos importantes se esconden allí!

### Documentos que necesitas tener listos

Aquí está la lista de los documentos que debes subir. Asegúrate de tenerlos **todos** preparados en **formato digital (escaneados o en PDF):** 

### Para programas de PREGRADO (Carreras Universitarias):

- 1. Copia del formulario de inscripción.
- 2. Copia de tu documento de identidad.

3. Certificado que te reconoce como veterano según la ley 1979 de 2019.

**4.** Copia de un recibo de servicio público (agua, luz o gas) de tu casa, para verificar tu estrato socioeconómico.

**5.** Si vas a empezar tu primer semestre: Certificado o carta de admisión de la universidad o institución donde vas a estudiar.

**6.** Recibo de pago de la matrícula del próximo semestre, o una certificación de que vas a estudiar el próximo semestre.

**7.** Si vas a empezar tu primer semestre: Copia del resultado del examen de Estado de la educación media (SABER 11°) o su equivalente.

**8.** Si ya estás en segundo semestre o más adelante: Certificado de notas del semestre anterior.

9. Certificado de tu cuenta bancaria.

**10.** Copia del documento de identidad de la persona que será tu deudor solidario (quien te respalda).

**11.** Si eres menor de edad: Copia del documento de identidad de tu apoderado (la persona que te representa).

### Para programas de POSGRADO (Especializaciones, Maestrías, etc.):

1. Copia del formulario de inscripción.

2. Copia de tu documento de identidad.

3. Certificado que te reconoce como veterano según la ley 1979 de 2019.

**4.** Copia de un recibo de servicio público (agua, luz o gas) de tu casa, para verificar tu estrato socioeconómico.

**5.** Si vas a empezar tu primer semestre: Certificado o carta de admisión de la universidad o institución donde vas a estudiar.

**6.** Recibo de pago de la matrícula del próximo semestre, o una certificación de que vas a estudiar el próximo semestre.

**7.** Si vas a empezar tu primer semestre: Certificado de notas con el promedio acumulado de tu carrera universitaria (pregrado).

**8.** Si ya estás en segundo semestre o más adelante: Certificado de notas del semestre anterior.

9. Certificado de tu cuenta bancaria.

**10.** Copia del documento de identidad de la persona que será tu deudor solidario (quien te respalda).

**11.** Si eres menor de edad: Copia del documento de identidad de tu apoderado (la persona que te representa).

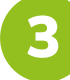

### ¿Cómo es el correo que vas a recibir?

El correo que te enviaremos tendrá tu USUARIO (que es tu mismo correo electrónico) y una CONTRASEÑA para que puedas entrar a la plataforma de carga de documentos.

#### **Ejemplo de Correo:**

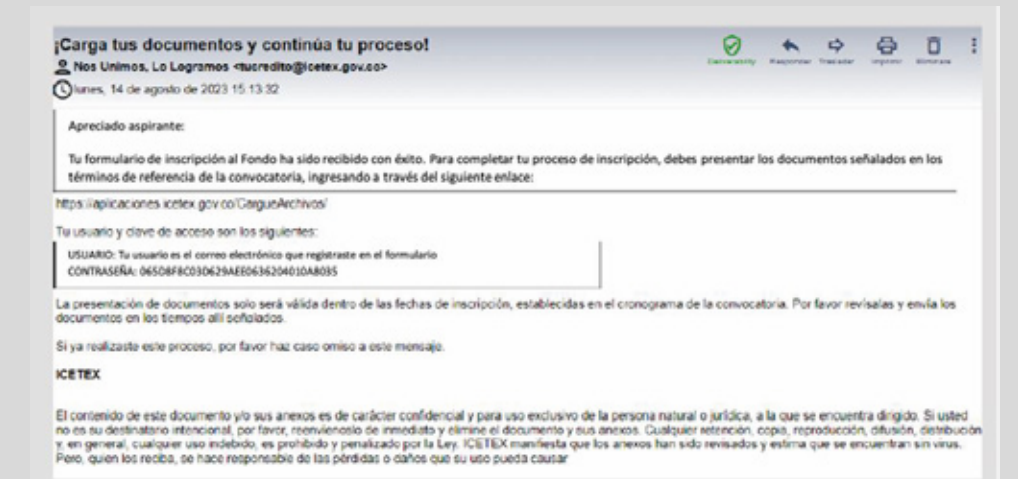

### Pasos para subir tus documentos

**1. Entra al enlace:** Haz clic en el enlace que te enviamos en el correo. Te llevará a la página donde vas a subir tus documentos. La dirección es: https://aplicaciones.icetex.go-v.co/CargueArchivos/

**2. Inicia sesión:** Escribe tu USUARIO (tu correo electrónico) y la CONTRASEÑA que te dimos en el correo. Resuelve la operación matemática que te muestra la página (el "Captcha"). ¡No dejes espacios antes ni después de escribir tu usuario o contraseña!

| 0 0 A         | No seguro   ictuarvetco/02/ICETEX,CargueArchivos | 8 8 9 9 9 8 N  |
|---------------|--------------------------------------------------|----------------|
| <b>CO</b>     | ETEY                                             | Iniciar sesión |
| Iniciar se    | sión.                                            |                |
| Ingrese sus d | atos para iniciar sesión.                        |                |
| Usuario       |                                                  |                |
| Contraseña    |                                                  |                |
| Capitcha:     | 19+6=?                                           |                |
|               | incur scular a Chvidi su contraseña?             |                |
|               | O KETEX                                          |                |

**3. Entra a la plataforma de carga:** Verás una pantalla con información. Haz clic en el código de tu registro (está en azul) para empezar a subir tus documentos.

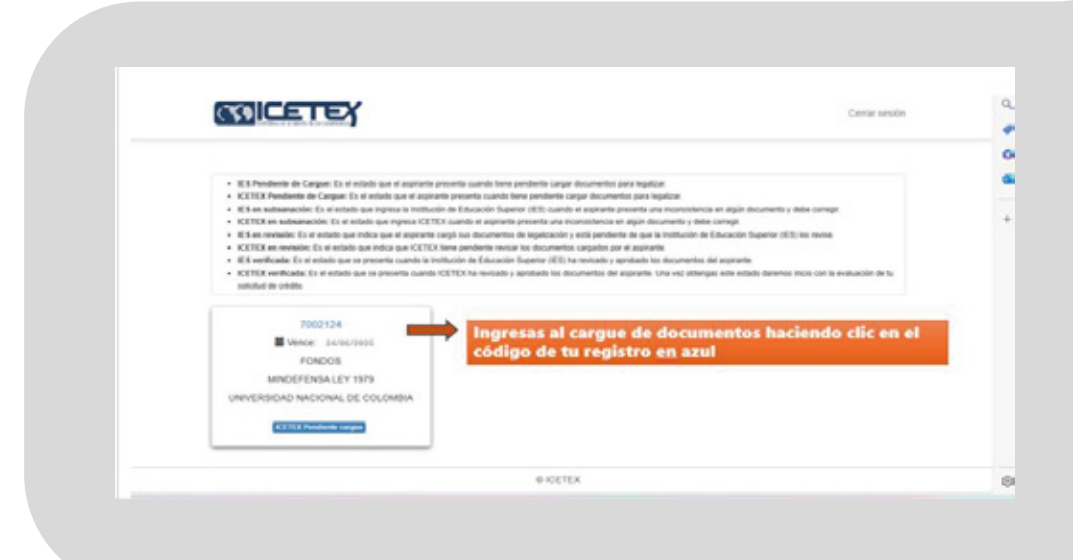

4

**4.Sube tus documentos:** Sigue las instrucciones de la página. Para cada documento, haz clic en "Elegir Archivo", busca el archivo en tu computador y súbelo. Asegúrate de subir el documento correcto en cada espacio.

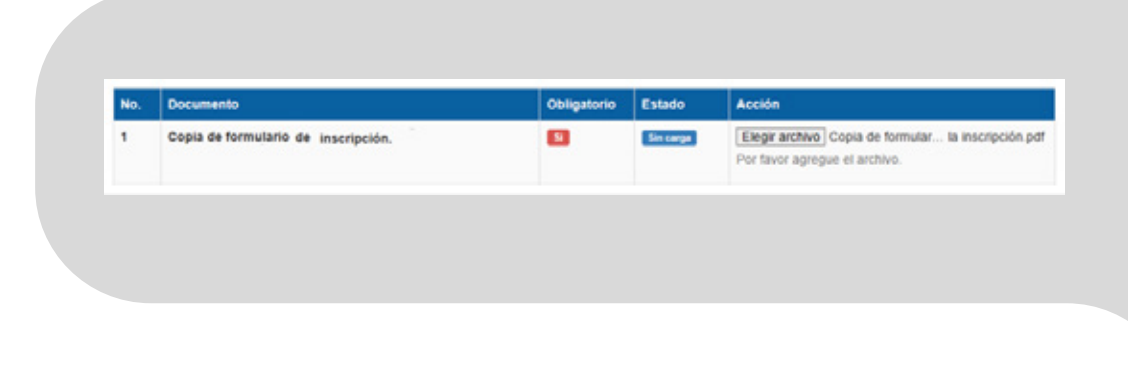

**¡OJO! El "Formato de Anexo No. 1"** es tu formulario de inscripción. Lo encuentras en la página web del ICETEX**:** 

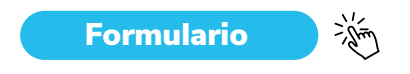

| 1 Copia de formulario de inscripción.  1 Copia de formulario de inscripción.  1 Elegir archivo Copia de formular la inscripción per Por favor agregue el archivo  Debes presionar en  1 Elegir Archivo* para habilitar el cargue del  PDF para cada item, al subirás la información requenda para cada espacio. | NO. | Documento                           | Obligatorio | Estado    | Accion                                                                                                    |
|----------------------------------------------------------------------------------------------------|-----|-------------------------------------|-------------|-----------|----------------------------------------------------------------------------------------------------|
| habilitar el cargue del<br>PDF para cada item, al<br>subirás la información<br>requenida para cada<br>espacio.                                                                                                    | 1   | Copia de formulario de inscripción. | 8           | Sin carga | Elegir archivo Copia de formular la inscripción per<br>Por favor agregue el archivo<br>Debes presionar en<br>"Elegir Archivo" para |
|                                                                                                    |     |                                     |             |           | habilitar el cargue del<br>PDF para cada item, al<br>subirás la información<br>requerida para cada<br>espacio.                     |

**5. Verifica que todo esté "Cargado":** Después de subir cada documento, revisa que el estado diga "Cargado".

| No. | Documento                                                                                 | Obligatorio | Estado  | Acción  |
|-----|-------------------------------------------------------------------------------------------|-------------|---------|---------|
| 1   | Copia de formulario de inscripción.                                                       |             | Cargado | Elminar |
| 2   | Potocopia del documento de identidad vigente y legible del<br>aspirante.                  | 8           | Cargada | Elminar |
| 11  | Copia del documento de identificación del apoderado, si el<br>aseirante es manor de edad. | Si apit no  | Cargado | Elminar |

## Haz seguimiento a tu solicitud

Es muy importante que revises cómo va tu solicitud. Puedes hacerlo entrando de nuevo al enlace con tu usuario y contraseña.

**"En subsanación":** Significa que hay algún problema con uno o más de tus documentos y debes corregirlo.

**"Verificado":** ¡Buenas noticias! Significa que tus documentos están bien y ya podemos seguir con tu solicitud.

¡No te olvides! Revisa constantemente hasta que tu solicitud esté en estado "verificado".

# ¡Y eso es todo!

Sigue estos pasos con cuidado y estarás un paso más cerca de alcanzar tus metas. Sabemos que tu esfuerzo y dedicación son valiosos, y en el ICETEX estamos aquí para impulsar tus oportunidades. Si tienes alguna pregunta, no dudes en contactarnos.

¡Te deseamos mucho éxito!